# **Citi Trends** Vendor Web Access Dynamic Web Portal

**Dynamic Delivery – East Coast** 

SCAC = DYDS

2400 69th Street

North Bergen, NJ 07047

973-344-6300

Dynamic Express – West Coast SCAC = DYXI 14141 Alondra Blvd South Santa Fe Springs, CA 90670 562-407-1000

Shipments routed through consolidation must show the applicable Carrier/SCAC above on the BOL

# Web Address: <u>www.dynamiconline.com</u> Select Client Zone Tab from Menu

Contacts East Coast: Pickups 201-985-0300 ext 1231 <u>customerservice@dynamiconline.com</u> Receiving Receiving dept@dynamiconline.com Main Number: 973-344-6300 Sales ext 304 Contacts West Coast: Pickups/Delivery Appt: dwwitsupport@dynamiconline.com Main Number: 562-407-1000 Sales ext 127  $\leftarrow \rightarrow C$ 

DYNAMIC Worldwide

 $\odot$ S

☆

Client Login Locations WebWCS Tracking C

HOME ABOUT US SERVICES GIVING BACK NEW: CAREERS CONTACT US

# **DYNAMIC** WORLDWIDE

# LOGISTICS AT ITS BEST

DYNAMIC Worldwide is a full-service organization committed to serving the logistics needs of Omni-Channel Retailers, Wholesalers and Suppliers of all consumer products. Utilizing our state-of-the-art Transportation, Warehouse Control & Management Systems coupled with our sixty plus years of experience in air and ocean forwarding, 3PL Distribution and Direct-to-Consumer Fulfillment complemented by our transload, consolidation and transportation services, DYNAMIC Worldwide provides real-time solutions in this changing world.

Come meet with us to see how we can assist your team with Best-In-Class Logistics at an affordable price.

CONTACT US

Access Dynamic website at www.dynamiconline.com. Click on Client Login.

| http://24.157.42.195/softweb/login.aspx - Windows Internet Ex    | φlorer                                                                                                    |                                       |                          |
|------------------------------------------------------------------|----------------------------------------------------------------------------------------------------|---------------------------------------|--------------------------|
| C C F http://24.157.42.195/softweb/login.aspx                    |                                                                                                    | 🗲 🗙 🚼 Google                          | <b>P</b> -               |
| Ele Edit View Favorites Tools Help                               |                                                                                                    |                                       |                          |
| x 🙀 · X Google                                                   | V Search V More »                                                                                                    |                                       | Sign In 🔌 🕶              |
| 🚖 Favorites 🛛 🚖 🙋 Dynamic Worldwide 🤨 CommuniGate Pro Setup dy 🍦 | 😰 Readyshow® - LotusLive E 🙋 Exchange Control Panel 🏈 Suggested Sites 🔹 🙋 Free Hotmail 🖉 Web Site Gallery 👻 🖉 Petite Quiter's Wallet (                                                | & Che 🔚 KB Technical LLC's Portal - L |                          |
| Attp://24.157.42.195/softweb/login.aspx                          |                                                                                                    | 🚹 🔹 🔝 👘 🖃 🌐 👻 Page 🔹 Safety           | • T <u>o</u> ols • 🔞 • » |
|                                                                  | Login         User ID:         Password:         Login         Login         Note: if more than one vendor is shipping from your location, each vendor must have separate setup. Each |                                       |                          |
|                                                                  | shipping location must have a separate setup.<br>Separate ID is required for east and west coast.                                                                                     |                                       |                          |
|                                                                  |                                                                                                    |                                       |                          |
| Done                                                             |                                                                                                    | 😜 Internet 🛛 🖓                        | 🔹 🔍 100% 💌 📑             |
|                                                                  |                                                                                                    |                                       |                          |
| 1. Enter User Id.*                                               |                                                                                                    |                                       |                          |

- 2. Enter your password.\*
- 3. Click the "Login" button

\*See contact list for a user id and password.

| 🖉 http://24.157.42.195/softweb/Menu.aspx - Windows Internet Explorer                                                                                                    |                                                                                                    |
|----------------------------------------------------------------------------------------------------|----------------------------------------------------------------------------------------------------|
| S S ≥                                                                                                    | 💌 🗟 🐓 🗙 🚼 Google                                                                                       |
| Eile Edit View Favorites Iools Help                                                                                                    |                                                                                                    |
| x 🎨 - X Google Visit Search - More >                                                                                                    | Sign In 🌂 🕇                                                                                            |
| 🖕 Favorites 🛛 🖕 🔊 Dynamic Worldwide 🥨 CommuniGate Pro Setup dy 🔊 Readyshow @ - LotusLive E 🖉 Exchange Control Panel 🏈 Suggested Sites 🔻 🔊 Free Hotmail 🖉 Web Site Gallery 💌 🍘 Petite | Quilter's Wallet & Che 🔚 KB Technical LLC's Portal - L                                                 |
| (b) http://24.157.42.195/softweb/Menu.aspx                                                                                                    | 🏠 🔹 🔝 🕤 🖃 🖶 👻 <u>P</u> age × Safety × T <u>o</u> ols × 🔞 × 🂙                                           |
| Clicking on your browsers back<br>key at any time may return you to<br>this menu and you will lose any<br>info previously keyed.                                                     | f you have more than one<br>rendor/location, you must select<br>he correct shipper name or<br>ocation. |
|                                                                                                    | 🌍 Internet 🦓 🔹 🔍 100% 🔹 🦼                                                                              |

4. To schedule a pickup, click on pickup scheduling.

|                                             | LogMeIn - Remote Session ×                                             |       |
|---------------------------------------------|------------------------------------------------------------------------|-------|
|                                             | sozi45qaz4za55qatt25ec))/Dispatch.aspx 🔎 🗕 🔁 🖉 🍪 64.113.255.18 🗙       | 命 ☆ 様 |
| <u>File Edit View Favorites Tools H</u> elp |                                                                        |       |
|                                             |                                                                        |       |
|                                             |                                                                        |       |
|                                             | Pickup Scheduling<br>Return to Menu                                    |       |
|                                             | New Pickup Release                                                     |       |
|                                             | Browse Upload                                                          |       |
|                                             | <u>Return to Menu</u>                                                  |       |
|                                             |                                                                        |       |
| 5.                                          | Click on button labeled "New Pickup"                                   |       |
| 6.                                          | "Return to Menu" will take you back to the menu screen.                |       |
|                                             | Using your browser's back key at any time will return you to the menu. |       |
|                                             |                                                                        |       |

| 64.113.255.18/softweb/DispatchSho × | +                                           |   |       |
|-------------------------------------|---------------------------------------------|---|-------|
| $\leftarrow \rightarrow C$          | 🛇 👌 64.113.255.18/softweb/DispatchShow.aspx | ☆ | ⊠ s ≡ |
|                                     |                                             |   |       |

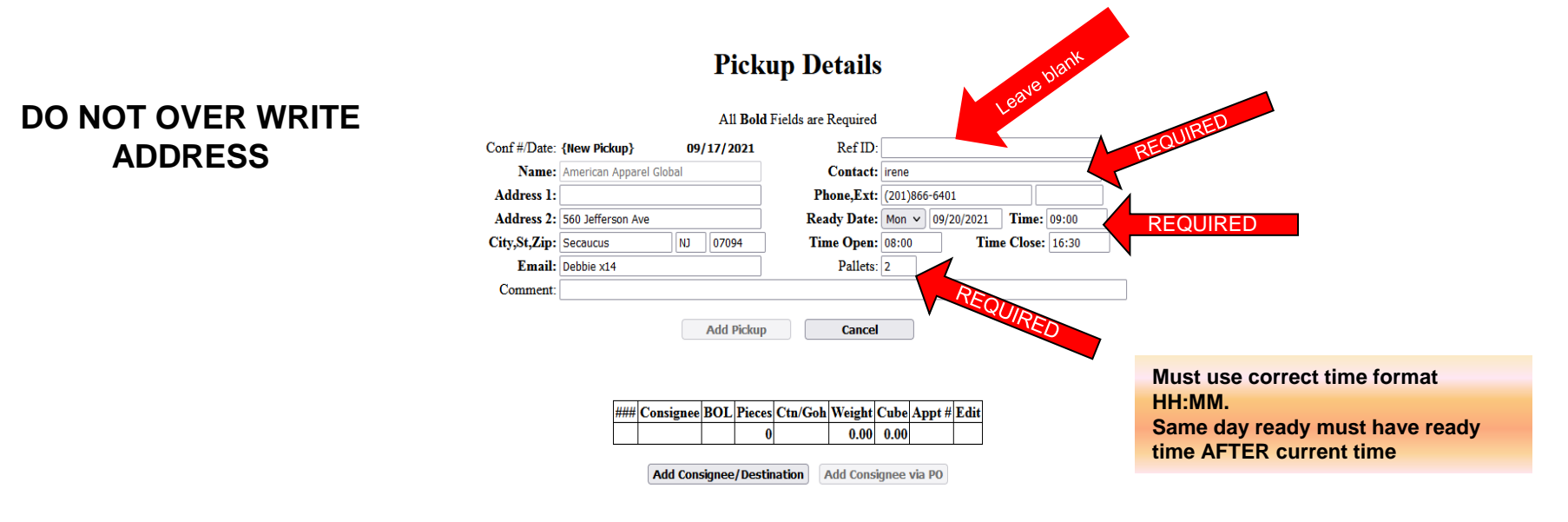

Pickups entered over a weekend or holiday, are not considered as entered until 8am next business day. Pickups entered less than 24 hours in advance of ready time cannot be guaranteed.

- 7. Verify the information that appears is accurate for pickup location.
- You are required to enter a ready day or date, a ready time, and a contact name.
   Must use correct time format HH:MM
- 9. Select the "Add Consignee/Destination" button to enter consignee information.
- 10. The "Cancel" button will take you back to the previous screen.

Same day ready date MUST have ready time AFTER cancel Time

| Content of the state of the state of the sta |           |
|----------------------------------------------------------------------------------------------------|-----------|
| 🚱 🕞 💌 🔊 http://24.157.42.195/softweb/DispatchSign.aspx                                                                                                    |           |
| Eile Edit View Favorites Iools Help                                                                                                    |           |
| x 💱 • X Google View Sig                                                                                                    | jn In 🔦 🔹 |
| 🔆 Favorites 👍 🔊 Dynamic Worldwide 🥨 CommuniGate Pro Setup dy 🔊 Readyshow 🛛 - LotusLive E 🖗 Exchange Control Panel 🏈 Suggested Sites 🔹 🖉 Free Hotmail 🖉 Web Site Gallery 🔹 🖗 Petite Quilter's Wallet & Che 🕄 KB Technical LLC's Portal - L                                                                                                    |           |
| 🍘 🕈 🔊 🐨 🔤 🖷 🕈 Page 🔹 Safety 🔻 Tools 🔹                                                                                                    | • 🕐 • »   |
| Consignee   Bot:   Dot:   Type:   Weight:   Cube:   *See Chart Below   Add   Cancel                                                                                                    |           |
| Done 🚱 Internet 🏹 🔹 🕄 10                                                                                                    | 00% 🔹 📰   |

- 11. Type the first 3-4 letters of the consignee name then click the "Add" button or the tab key.
  - Cancel will take you back to the previous screen.

| 64.113.255.18/softweb/DispatchSign × | +                                           |       |
|--------------------------------------|---------------------------------------------|-------|
| $\leftarrow \rightarrow G$           | 🛇 🗞 64.113.255.18/softweb/DispatchSign.aspx | ⊗ s ≡ |

## Consignee

| Consignee: | Citi Trends-Darlington (East Coast) |
|------------|-------------------------------------|
| BOL:       |                                     |
| Ctn/Goh:   |                                     |
| Type:      |                                     |
| Weight:    |                                     |
| Cube:      | *See Chart Below                    |
|            | Add Cancel                          |

Add/Update PO

Please note that the web entry process has changed. Account requires 1 PO per dispatch web entry. PO's less than 5 digits need lead zeroes.

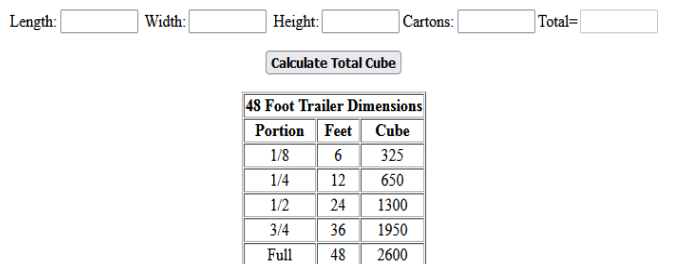

12. The correct consignee will display based on the location of your facility (Roland for West Coast and Darlington for East Coast

| 64.113.255.18/softweb/DispatchSign ×            | +                                           |       |
|-------------------------------------------------|---------------------------------------------|-------|
| $\leftarrow \  \   \rightarrow \  \   {\Bbb G}$ | O 🗞 64.113.255.18/softweb/DispatchSign.aspx | ⊠ s ≡ |

|                                                       | Consignee                                                                                                |
|-------------------------------------------------------|----------------------------------------------------------------------------------------------------|
| Consignee: C                                          | Citi Trends-Darlington (East Coast)                                                                      |
| BOL:                                                  |                                                                                                    |
| Ctn/Goh:                                              |                                                                                                    |
| Type: C                                               | Ctn 🗸                                                                                                    |
| Weight:                                               |                                                                                                    |
| Cube: 2                                               | 200 *See Chart Below                                                                                     |
|                                                       | Add Cancel                                                                                               |
| Please note that the web entry process has changed. A | Add/Update PO<br>Account requires 1 PO per dispatch web entry. PO's less than 5 digits need lead zeroes. |
| Length: Width:                                        | Height: Cartons: Total=                                                                                  |
|                                                       | Calculate Total Cube                                                                                     |
|                                                       | 48 Foot Trailer Dimensions                                                                               |
|                                                       | Portion Feet Cube                                                                                        |
|                                                       | 1/4 12 650                                                                                               |
|                                                       | 1/2 24 1300                                                                                              |
|                                                       | 3/4 36 1950                                                                                              |

- 13. BOL Not required Can be used for your reference.
- 14. CTN & Weight DO NOT ENTER Will populate from PO detail screen
- 15. Type required click on drop down arrow and select Carton
- 16. Cube required enter total cube for PO (including skids)
- 17. After all required information is entered, click the "Add/Update PO" button.

| 64.113.255.18/softweb/Customer/Ne× | +                                                          |   |       |
|------------------------------------|------------------------------------------------------------|---|-------|
| $\leftarrow \rightarrow C$         | O & 64.113.255.18/softweb/Customer/NewDeal/CitiBrkUnt.aspx | 公 | ⊗ s ≡ |

# **Citi Trends Purchase Order (Size/Unit)**

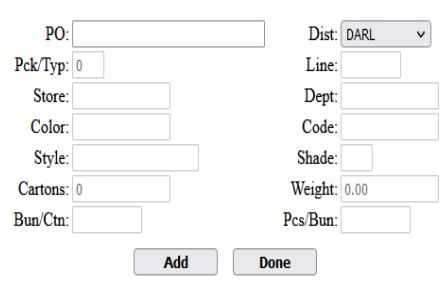

Please note that the web entry process has changed. Account requires 1 PO per dispatch web entry. PO's less than 5 digits need lead zeroes.

| PC | Line | Dept | Store | Dist | Style | Color | Code | Shade | Cartons | Units | Pcs/Bun | Bun/Ctn | PckTyp | Weight | Edit | Sizes |
|----|------|------|-------|------|-------|-------|------|-------|---------|-------|---------|---------|--------|--------|------|-------|
|    |      |      |       |      |       |       |      |       | 0       | 0     |         |         |        | 0.00   |      |       |

18. Enter the PO number in the edit box at top and click the "Add" button. (PO validation will occur when applicable.) Drop ALL lead zeroes except 4 digit PO's.

| 64.113.255.18/softweb/Customer/Ne×      | +                                                          |   | - ē 🔀 |
|-----------------------------------------|------------------------------------------------------------|---|-------|
| $\leftarrow \  \  \rightarrow \  \   C$ | O 👌 64.113.255.18/softweb/Customer/NewDeal/CitiBrkUnt.aspx | 1 | ⊗ s ≡ |

### Citi Trends Purchase Order (Size/Unit)

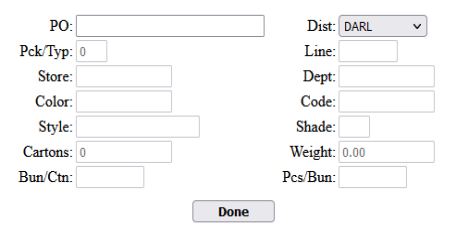

Please note that the web entry process has changed. Account requires 1 PO per dispatch web entry. PO's less than 5 digits need lead zeroes.

| PO    | Line | Dept | Store | Dist | Style          | Color | Code | Shade | Cartons | Units | Pcs/Bun | Bun/Ctn | PckTyp | Weight | Edit   | Sizes   |
|-------|------|------|-------|------|----------------|-------|------|-------|---------|-------|---------|---------|--------|--------|--------|---------|
| 69662 | 001  | 151  |       | DARL | RK35743X-5034F | 060   |      |       | 0       | 240   |         |         | 0      | 0.00   | Select | Details |
|       |      |      |       |      |                | 0000  |      |       |         | 240   |         |         |        |        |        |         |
| 69662 | 002  | 151  |       | DARL | RK35743X-5864B | 061   |      |       | 0       | 480   |         |         | 0      | 0.00   | Select | Details |
|       |      |      |       |      |                | 0000  |      |       |         | 480   |         |         |        |        |        |         |
| 69662 | 003  | 151  |       | DARL | RK35743X-5787G | 028   |      |       | 0       | 240   |         |         | 0      | 0.00   | Select | Details |
|       |      |      |       |      |                | 0000  |      |       |         | 240   |         |         |        |        |        |         |
| 69662 | 004  | 151  |       | DARL | RK35743X-5862A | 020   |      |       | 0       | 480   |         |         | 0      | 0.00   | Select | Details |
|       |      |      |       |      |                | 0000  |      |       |         | 480   |         |         |        |        |        |         |
| 69662 | 005  | 151  |       | DARL | RK35743X-5863B | 001   |      |       | 0       | 360   |         |         | 0      | 0.00   | Select | Detail  |
|       |      |      |       |      |                | 0000  |      |       |         | 360   |         |         |        |        |        |         |
|       |      |      |       |      |                |       |      |       | 0       | 1800  |         |         |        | 0.00   |        |         |

19. If PO is valid, after Add, the PO detail will display in grid at bottom.

PO NOT FOUND means you are shipping too early or too late.

Citi Trends sends PO file three calendar days prior to start ship and removed the PO the day after cancel.

| 64.113.255.18/softweb/Customer/No× | +                                                          |              |
|------------------------------------|------------------------------------------------------------|--------------|
| $\leftarrow \rightarrow G$         | 🛇 🗞 64.113.255.18/softweb/Customer/NewDeal/CitiBrkUnt.aspx | <i>⊠ s</i> ≡ |

## Citi Trends Purchase Order (Size/Unit)

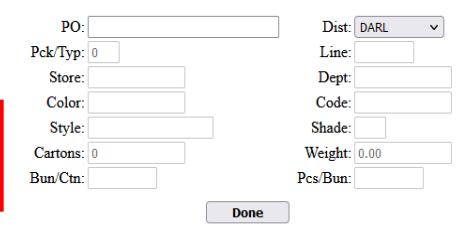

Be sure to delete lines not shipped and adjust units as needed. Cartons, units and weight on total line must match to what is being shipped

Please note that the web entry process has changed. Account requires 1 PO per dispatch web entry. PO's less than 5 digits need lead zeroes.

| PO   | Line | Dept | Store | Dist | Style          | Color | Code | Shade | Cartons | Units | Pcs/Bun | Bun/Ctn | PckTyp | Weight | Edit   | Sizes   |
|------|------|------|-------|------|----------------|-------|------|-------|---------|-------|---------|---------|--------|--------|--------|---------|
| 9662 | 001  | 151  |       | DARL | RK35743X-5034F | 060   |      |       | 0       | 240   |         |         | 0      | 0.00   | Select | Details |
|      |      |      |       |      |                | 0000  |      |       |         | 240   |         |         |        |        |        |         |
| 9662 | 002  | 151  |       | DARL | RK35743X-5864B | 061   |      |       | 0       | 480   |         |         | 0      | 0.00   | Select | Details |
|      |      |      |       |      |                | 0000  |      |       |         | 480   |         |         |        |        |        |         |
| 9662 | 003  | 151  |       | DARL | RK35743X-5787G | 028   |      |       | 0       | 240   |         |         | 0      | 0.00   | Select | Details |
|      |      |      |       |      |                | 0000  |      |       |         | 240   |         |         |        |        |        |         |
| 9662 | 004  | 151  |       | DARL | RK35743X-5862A | 020   |      |       | 0       | 480   |         |         | 0      | 0.00   | Select | Details |
|      |      |      |       |      |                | 0000  |      |       |         | 480   |         |         |        |        |        |         |
| 9662 | 005  | 151  |       | DARL | RK35743X-5863B | 001   |      |       | 0       | 360   |         |         | 0      | 0.00   | Select | Details |
|      |      |      |       |      |                | 0000  |      |       |         | 360   |         |         |        |        |        |         |
|      |      |      |       |      |                |       |      |       | 0       | 1800  |         |         |        | 0.00   |        |         |

20. To change cartons and weight press the select key at the end of the desired line.

- 21. Enter the cartons and weight in the corresponding edit boxes at top and click on update.
- 22. To change units, click on details key at the end of the desired line.

# Size/Unit PO Entry: requires PO detail to be entered at the PO line level

| 💪 http://24.157.42.195/softweb/DispatchDetUnt.aspx - Windows Internet Explorer                                                                                                    |                                                       |
|----------------------------------------------------------------------------------------------------|-------------------------------------------------------|
| 🚱 💿 💌 🔊 http://24.157.42.195/softweb/DispatchDetUnt.aspx                                                                                                    | 💌 🗟 😽 🗙 🌄 Google                                      |
| Eile Edit View Favorites Iools Help                                                                                                    |                                                       |
| x 🔁 - X Google View More >                                                                                                    | Sign In 🔌 🔹                                           |
| 👷 Favorites 🛛 🍰 🔊 Dynamic Worldwide 🥸 CommuniGate Pro Setup dy 🖉 Readyshow® - LotusLive E 🖉 Exchange Control Panel 🏈 Suggested Sites 🔻 🖉 Free Hotmail 🖉 Web Site Gallery 💌 🔊 Petite Q | uilter's Wallet & Che 🔚 KB Technical LLC's Portal - L |
| C http://24.157.42.195/softweb/DispatchDetUnt.aspx                                                                                                    | 🟠 🔹 🔝 👘 🖃 🖶 Y Page 🖌 Safety 👻 Tools + 🔞 - 🂙           |
| Purchase Order (Size/Unit Details)<br>Return to Menu                                                                                                    |                                                       |
| Size: 0000<br>Code:<br>Units: 590 <br>SKU Seq: 0<br>UPC: 400156303466<br>UPdate Cancel                                                                                                |                                                       |
| Size         Code         Units         SKU Seq         UPC         Edit           0000         600         0         400156303466         Select           600         600           |                                                       |
| 23 Click on select at the end of the desired size                                                                                                    |                                                       |

24. Enter the units in the edit box and click on update and done.

# Size/Unit PO Entry: requires PO detail to be entered at the PO line level

| http://24.157.42.195/softweb/DispatchBrkUnt.aspx - Windows Internet Explorer                                                                                                    |                                                     |
|----------------------------------------------------------------------------------------------------|-----------------------------------------------------|
| S S v E http://24.157.42.195/softweb/DispatchBrkUnt.aspx                                                                                                    | 💌 🗟 🐓 🗙 🎦 Google                                    |
| Eile Edit View Favorites Tools Help                                                                                                    |                                                     |
| x 👘 • x Google v 🖓 Search • More »                                                                                                    | Sign In 🌂 🕇                                         |
| 🖕 Favorites 🛛 🖕 🔊 Dynamic Worldwide 🔯 CommuniGate Pro Setup dy 🔊 Readyshow @ - LotusLive E 🖉 Exchange Control Panel 🏈 Suggested Sites 🔻 🖉 Free Hotmail 🖉 Web Sice Gallery 💌 🖉 Petite Quilt                                                                                                    | lter's Wallet & Che 🔚 KB Technical LLC's Portal - L |
| http://24.157.42.195/softweb/DispatchBrkUnt.aspx                                                                                                    | 🟠 🔻 🖾 👘 🖃 🖶 🍷 Page 🕶 Safety 👻 Tools 👻 🔞 👻           |
| Purchase Order (Size/Unit)                                                                                                    | <u>~</u>                                            |
| Return to Menu                                                                                                    |                                                     |
| PO:       Dist_ROLA         Pck/Typ:       Line:         Store:       Dept         Color:       Code:         Style:       Shade:         Cartons:       Weight 0.00         Bun/Chr:       Pcs/Bun:         Add       Done         Please note that the web entry process has changed. Account requires 1 PO per dispatch web entry. |                                                     |
| FO     Line Uppt Store     Data     Style     Color Code shade Cartons     Units Pts/Bun Bun Cfn PckTyp     Weight     Edit     Same       80797     001     152     ROLA     CT23252XCT1     001     50     50     0     250.00     Salest Details                                                                                   |                                                     |
| 0000 590<br>80797 002 152 ROLA CT23252XCT2 024 50 600 0 250 00 Select Details                                                                                                    |                                                     |
|                                                                                                    |                                                     |
| 80797 003 152 ROLA CT23252XCT3 060 50 600 0 250.00 Select Details                                                                                                    |                                                     |
| 150 1790 750.00                                                                                                    |                                                     |

- 25. Lines not being shipped must be selected and deleted.
- 26. When PO is complete, you may print this page from your web browser to use as a detailed packing list.
- 27. After updating all information for selected PO, click done.

\*\*\*\*Citi Trends allows only one PO per dispatch.

| 🖉 http://24.157.42.195/softweb/DispatchSign.aspx - Windows Internet Explorer                              |                                                                                                    |
|----------------------------------------------------------------------------------------------------|----------------------------------------------------------------------------------------------------|
| 🚱 🕞 💌 🙋 http://24.157.42.195/softweb/DispatchSign.aspx                                                    | Normality of the second second |
| Elle Edit View Favorites Tools Help                                                                       |                                                                                                    |
| x 📆 - X Google 🗸 🖓 Sear                                                                                   | h 🗝 More »                                                                                                    |
| 👷 Favorites 🛛 🖕 🔊 Dynamic Worldwide 😳 CommuniGate Pro Setup dy 🖉 Readyshow® - LotusLive E 🖉 Exchange Conl | ol Panel 🖉 Suggested Sites 🔻 🔊 Free Hotmail 🔊 Web Silce Gailery 🔻 🖉 Petite Quilter's Wallet & Che 🔚 KB Technical LLC's Portal - L                                                                                                    |
|                                                                                                    | 🏠 🔻 🔂 👘 Eage 🖌 Safety 🕇 Tools 🕶 🕢 👘                                                                                                    |
|                                                                                                    | Consignee                                                                                                    |
|                                                                                                    | Return to Menu                                                                                                    |
| Consignee: Citi<br>BOL:<br>Ctu/Goh: 150<br>Type: Ctn<br>Weight: 750<br>Cube: 325                          | rends - Roland (West Coast)                                                                                                    |
| Add/<br>Please note that the<br>requires 1 PO per d                                                       | 'urchase Order # Display         80797         Show         Ipdate PO         Show All         veb entry process has changed. Account         spatch web entry.                                                                                                    |
| 28. Click the "Add" button                                                                                |                                                                                                    |

| 🖉 http://24.157.42.195/softweb/DispatchShow.aspx - Windows Internet Explorer                                                                                                    |                                           |
|----------------------------------------------------------------------------------------------------|-------------------------------------------|
| 🚱 🕞 💌 🙋 http://24.157.42.195/softweb/DispatchShow.aspx                                                                                                    | 🛧 🗙 Google 🖉 🖓                            |
| Elle Edit View Favorites Tools Help                                                                                                    |                                           |
| x 🐑 - X Google Vision More >>                                                                                                    | Sign In 🔧 🕶                               |
| 🖕 Favorites 👍 🔊 Dynamic Worldwide 🥨 CommuniGate Pro Setup dy 🔊 Readyshow® - LotusLive E 👔 Exchange Control Panel 🏈 Suggested Sites 🔹 🔊 Free Hotmail 🍘 Web Site Gallery 🔹 😰 Petite Quilter's Wallet & C | Che 🔚 KB Technical LLC's Portal - L       |
| Chttp://24.157.42.195/softweb/DispatchShow.aspx                                                                                                    | 🚰 🔹 🔝 👻 🚍 🔹 Page 🔹 Safety 🔹 Tools 🕶 🔞 🔹 🎽 |
|                                                                                                    |                                           |
|                                                                                                    |                                           |
|                                                                                                    |                                           |
|                                                                                                    |                                           |
| Diskup Dataila                                                                                                    |                                           |
| Fickup Details                                                                                                    |                                           |
| Return to Menu                                                                                                    |                                           |
|                                                                                                    |                                           |
| Conf#/Date: /New Pickun} 03/23/2012 Ref ID:                                                                                                    |                                           |
| Name: PDS Contact: lirene                                                                                                    |                                           |
| Address 1: C/O Renaissance Imports Phone.Ext: (323)813-2470                                                                                                    | =                                         |
| Address 2: 2034 E 27TH ST Ready Date: Tue V 03/27/2012 Time: 08:00                                                                                                    |                                           |
| City,St,Zip: VERNON CA 90058 Time Open: 08:00 Time Close: 16:00                                                                                                    |                                           |
| Comment: Pallets: 3                                                                                                    |                                           |
|                                                                                                    |                                           |
| Pickups entered over a weekend or holiday, are not considered as entered until 8 am next business day.<br>Pickups entered less than 24 hours in advance of ready time cannot be guaranteed.            | Pallets are required                      |
| Click on Add Dropoff for delivery to consolidator                                                                                                    |                                           |
| Click on Add Pickup for prepaid pickup Add Pickup Add Dropoff Cancel                                                                                                    |                                           |
|                                                                                                    |                                           |
| Average cube per carton is 2.167, if this is not correct please adjust prior to adding pickup                                                                                                    |                                           |
|                                                                                                    |                                           |
| ### Consignee BOL Pieces Ctn/Goh Weight Cube Appt # Edit                                                                                                    |                                           |
| 1 Citi Trends - Roland (West Coast) 150 Ctn 750.00 325.00 Select                                                                                                    |                                           |
| 150 /50.00 325.00                                                                                                    |                                           |
|                                                                                                    | 😜 Internet 🦓 🕶 🍕 100% 🔻 🔮                 |

- 29. Enter total pallets for PO.
- 30. For prepaid pickup by consolidator, click on "Add Pickup" or for delivery to consolidator click on "Add Dropoff".

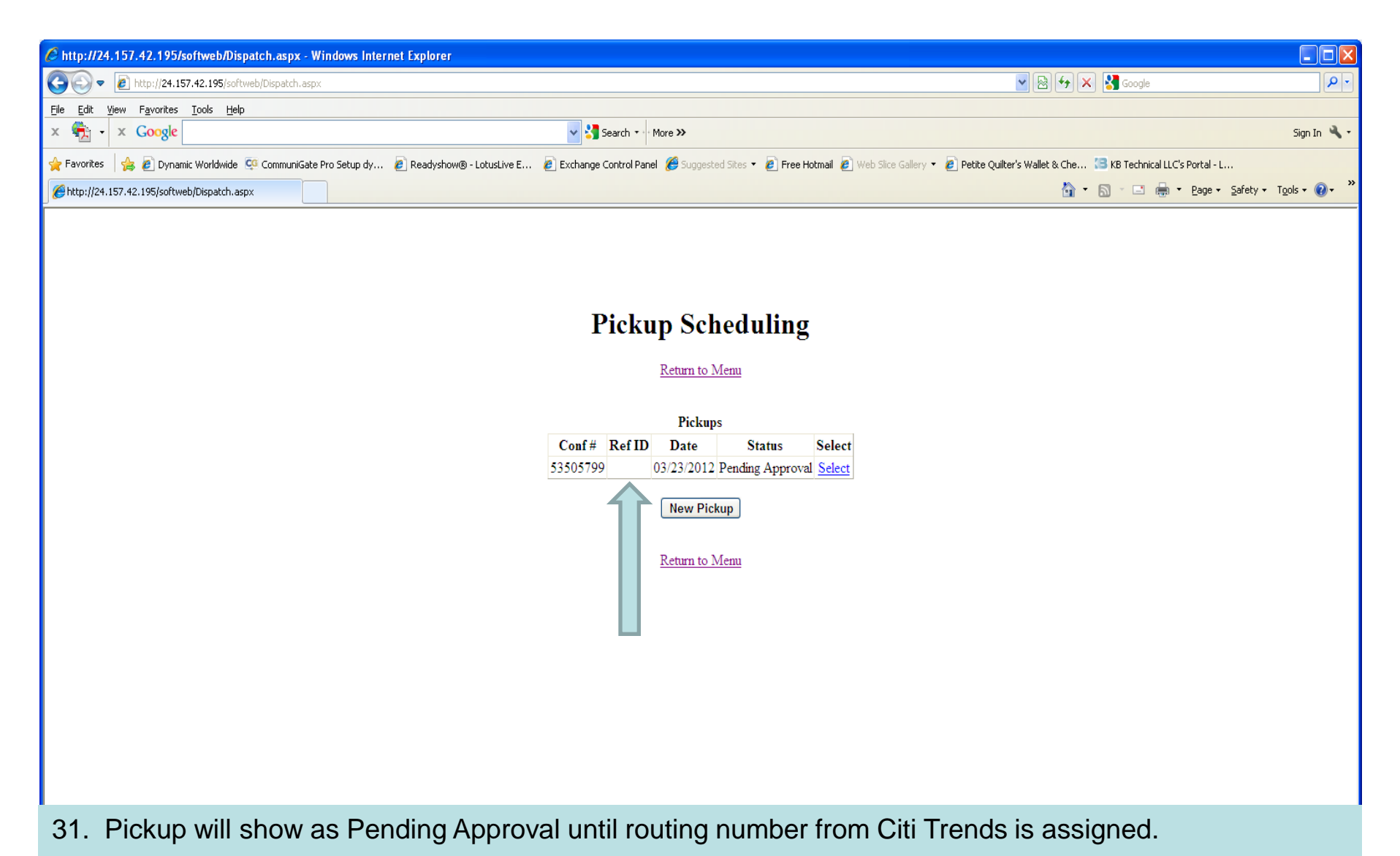

32. Once Confirmation # shows approved, your routing number will be displayed in the REF ID field.

| 64.113.255.18/SoftWeb/Dispatch.asp× | +                                         |          |       |
|-------------------------------------|-------------------------------------------|----------|-------|
| $\leftarrow \rightarrow G$          | O 👌 🕶 64.113.255.18/SoftWeb/Dispatch.aspx | <u>ک</u> | ⊗ s ≡ |

#### **Pickup Scheduling**

#### Return to Menu

|          |        | Pickuj         | ps               |        |
|----------|--------|----------------|------------------|--------|
| Conf #   | Ref ID | Date           | Status           | Select |
| 14867960 | 655223 | 09/13/2021     | Approved         | Select |
| 14867962 | 655225 | 09/13/2021     | Approved         | Select |
| 14867966 | 655224 | 09/13/2021     | Approved         | Select |
| 14867969 | 655222 | 09/13/2021     | Approved         | Select |
| 54870780 |        | 09/17/2021     | Pending Approval | Select |
|          | New    | Pickup         | Release          |        |
| Brow     | se No  | file selected. | Uploa            | d      |

Return to Menu

32. If confirmation is routed through Dynamic consolidation, routing number will be displayed in the REF ID field and status will changed to approved.

33. When routed through consolidation and entered as a Pickup, pickup will automatically be scheduled for next business day or ready entered by vendor; which ever is later.

BOL for prepaid Dynamic pickups should indicate carrier SCAC code: DYDS for east coast and DYXI for west coast.

| 64.113.255.18/softweb/Dispatch.asp ×     | +                                         | LogMeIn - Remote Session × |    |       |
|------------------------------------------|-------------------------------------------|----------------------------|----|-------|
| $\leftarrow \  \   \rightarrow \  \   G$ | O 🖄 🕶 64.113.255.18/softweb/Dispatch.aspx |                            | کئ | ⊗ s ≡ |

## **Pickup Scheduling**

Return to Menu

|          |        |            | Pickups    |                           |
|----------|--------|------------|------------|---------------------------|
| Conf#    | Ref ID | Date       | Status     | Select                    |
| 54870667 | 655698 | 09/17/2021 | Approved   | Select                    |
| 54870677 | 655697 | 09/17/2021 | Approved   | Assigned:09/21/2021 05:33 |
|          | Browse | New Pickup | <b>R</b>   | Upload                    |
|          |        | Ret        | urn to Men | u                         |

BOL for prepaid Dynamic pickups should indicate carrier SCAC code: DYDS for east coast and DYXI for west coast.

34. Once Dynamic Driver has been assigned, assigned date and time will display in the Select field.

| Menu ×                     | +                                     | LogMeln - Remote Session × |   | - đ <mark>×</mark> |
|----------------------------|---------------------------------------|----------------------------|---|--------------------|
| $\leftarrow \rightarrow G$ | 🔘 👌 🕶 64.113.255.18/softweb/Menu.aspx |                            | ☆ | ⊠ s ≡              |

| - D. |    | h 21 |     |
|------|----|------|-----|
| - 12 | 10 |      | IU. |
|      |    |      |     |

Select from the following

<u>Pickup Status</u> <u>Tracing</u> <u>Import Tracking</u> <u>Pickup Scheduling</u>

Division: Dynamic Delivery Services

Account: Saramax Apparel Group Inc 🗸 🗸

Logoff

35. Confirmation that has been routed to third party carrier will be closed and visible on Pickup Status Menu Option.

| 64.113.255.18/softweb/PickUps.aspx ×     | +                                      | LogMeIn - Remote Session × |   |              |
|------------------------------------------|----------------------------------------|----------------------------|---|--------------|
| $\leftarrow \  \   \rightarrow \  \   G$ | O & 64.113.255.18/softweb/PickUps.aspx |                            | ☆ | <i>⊗ s</i> ≡ |

# **Pickup Status**

Return to Menu

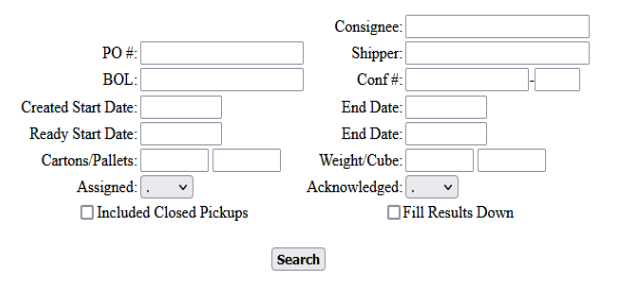

Return to Menu

36. Enter Confirmation number in the Conf# edit box.

37. Check included Closed Pickups.

38. Click on Search.

39. Search can also be completed through any of the edit fields, i.e. date range, PO, etc.

| 64.113.255.18/softweb/PickUps.aspx × | +                                      | LogMeIn - Remote Session X |   |     |
|--------------------------------------|----------------------------------------|----------------------------|---|-----|
| $\leftarrow \   \rightarrow \   G$   | O 👌 64.113.255.18/softweb/PickUps.aspx |                            | 5 | S ≡ |

**Pickup Status** 

#### Return to Menu Consignee: PO #: Shipper: BOL: Conf #: 24872683 Created Start Date: End Date: Ready Start Date: End Date: Cartons/Pallets: Weight/Cube: Acknowledged: Assigned: ~ ~ Included Closed Pickups Fill Results Down Search Results Assigned PO # Code Ctn/Goh Weight Cube Units Conf# Carrier/Phone Consignee BOL In Ready 24872683-1 AJCL 404-942-1117 Citi Trends-Darlington (East Coast) 09/21/2021 12:44 09/27/2021 08:00 17283 630 2,362.50 1,475.83 7560 17283 Totals 630 2,362.50 1,475.83 Return to Menu

40. Routed Carrier and Carrier's phone number will be displayed in the Carrier/Phone column of the grid for third party carriers. 41. Vendor must contact carrier to schedule pickup.

| 64.113.255.18/softweb/PickUps.aspx ×            | +                                      | LogMeIn - Remote Session X |   |              |
|-------------------------------------------------|----------------------------------------|----------------------------|---|--------------|
| $\leftarrow \  \  \rightarrow \  \  \mathbf{C}$ | 🛇 👌 64.113.255.18/softweb/PickUps.aspx |                            | ☆ | <b>⊘</b> s ≡ |

### **Pickup Status**

#### Return to Menu

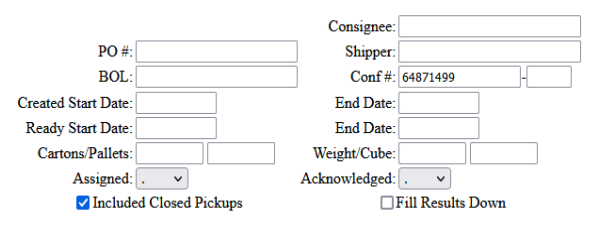

Search

Results

| Conf#      | Carrier/Phone | Consignee                           | BOL | In               | Ready            | Assigned         | PO #   | Code | Ctn/Goh | Weight | Cube  | Units |
|------------|---------------|-------------------------------------|-----|------------------|------------------|------------------|--------|------|---------|--------|-------|-------|
| 64871499-1 | 201-985-0300  | Citi Trends-Darlington (East Coast) |     | 09/18/2021 15:08 | 09/24/2021 11:00 | 09/24/2021 05:29 | 45919  |      | 26      | 286.00 | 52.00 | 312   |
|            |               |                                     |     |                  |                  |                  | 45919  |      |         |        |       |       |
|            |               |                                     |     |                  |                  |                  | Totals |      | 26      | 286.00 | 52.00 |       |

Return to Menu

42. Confirmations routed through Dynamic for pickup or drop off will display only the phone number in the Carrier/Phone column of the grid.

BOL's for Dynamic pickup must list correct carrier/SCAC. East Coast – Dynamic Delivery Service/DYDS; West Coast Dynamic Express/DYXI